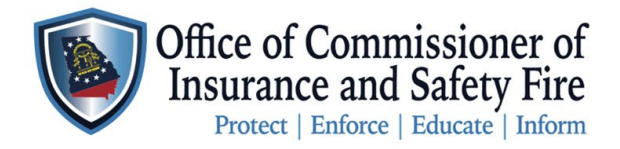

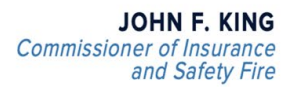

Two Martin Luther King Jr. Drive West Tower, Suite 702 Atlanta, Georgia 30334

## **Student Registration Process:**

- 1. Login to system
- 2. Select applications.

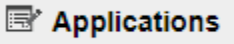

3. Select view my applications.

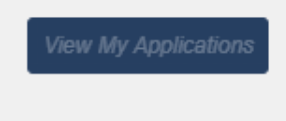

4. Select "APPLY NOW" for Caregiver (Student) Application

```
Caregiver (Student) Application
ONLY SELECT THIS APPLICATION IF you are looking to become a caregiver.
```

Apply Now

- 5. Complete Form
  - a. Facility or Agency/Department Select your facility, if it does not appear in the list send an email to <u>safetyed@oci.ga.gov</u> to have the facility added.
  - b. Initial Caregiver Course Attending Select Course you want to attend.
    - i. To view courses details, select Course lookup above the drop-down menu.
  - c. Level Select Initial courses for all courses.
  - d. Submission Date Enter Today
  - e. Application Signature Enter your login in password.
  - f. Select Submit
- 6. You will receive a registered email to your email on file.
- 7. Upon finishing the course, you will receive an email containing your results and certification.